CONSOLA DE ADMINISTRADOR > DEPLOY CLIENT APPS >

# Implementar Extensión de Navegador en Dispositivos Gestionados

Ver en el centro de ayuda: https://bitwarden.com/help/browserext-deploy/

### Implementar Extensión de Navegador en Dispositivos Gestionados

Al operar Bitwarden en un entorno empresarial, los administradores pueden querer automatizar la implementación de extensiones de navegador Bitwarden para los usuarios con una plataforma de gestión de puntos finales o una política de grupo.

El proceso para hacerlo será diferente para cada sistema operativo y navegador:

### Windows

La implementación de extensiones de navegador Bitwarden en navegadores en Windows generalmente requiere el uso de la Política de Grupo de Windows para dirigirse a computadoras gestionadas con una plantilla de políticas ADMX. El procedimiento es ligeramente diferente para cada navegador:

#### ⇒Cromo

Para implementar la extensión del navegador en Windows y Google Chrome:

- 1. Descarga y descomprime el Paquete de la Empresa Chrome para Windows.
- 2. Desde el directorio descomprimido:
  - Copiar \Configuration\admx\chrome.admx a C:\Windows\PolicyDefinitions
  - Copia \Configuration\admx\en-US\chrome.adml a C:\Windows\PolicyDefinitions\en-US
- 3. Abra el Administrador de Políticas de Grupo de Windows y cree una nueva GPO para la instalación de la extensión de Bitwarden en el navegador.
- 4. Haz clic derecho en la nueva GPO y selecciona Editar..., y procede a navegar a Configuración del Ordenador → Políticas → Plantillas Administrativas → Google Chrome → Extensión.
- 5. En el área de ajustes de la mano derecha, selecciona **Configura la lista de aplicaciones y extensiones de instalación forzada**. En el diálogo, cambie la opción **Habilitado**.
- 6. Seleccione el botón Mostrar... y agregue lo siguiente:

| Bash                                                                                        |  |
|---------------------------------------------------------------------------------------------|--|
| <pre>nngceckbapebfimnlniiiahkandclblb;https://clients2.google.com/service/update2/crx</pre> |  |

Haz clic en OK.

- 8. En el área de ajustes de la mano derecha, haz clic derecho en Habilitar guardar contraseñas en el administrador de contraseñas y selecciona Editar. En el diálogo, cambia la opción Deshabilitado y selecciona OK.
- 9. Repite Paso 8 para las opciones de Habilitar autocompletado para direcciones y Habilitar autocompletado para tarjetas de crédito, encontradas en el área de ajustes para ...Plantillas Administrativas → Google Chrome.
- 10. Aplica la GPO recién configurada a tu alcance deseado.

### ⇒Zorro de Fuego

Para implementar la extensión del navegador en Windows y Firefox:

- 1. Descarga y descomprime el archivo de la Plantilla ADMX de Firefox.
- 2. Desde el directorio descomprimido:
  - Copia \policy\_templates\_\windows\firefox.admx a C:\Windows\PolicyDefinitions
  - Copia \policy\_templates\_\windows\es-ES\firefox.admlaC:\Windows\PolicyDefinitions\en-US
- 3. Abra el Administrador de Políticas de Grupo de Windows y cree una nueva GPO para la instalación de la extensión de Bitwarden en el navegador.
- 4. Haz clic derecho en la nueva GPO y selecciona Editar..., y procede a navegar a Configuración del ordenador → Políticas → Plantillas administrativas → Firefox → Extensiones.
- 5. En el área de ajustes de la mano derecha, selecciona Extensiones para Instalar. En el diálogo, cambie la opción Habilitado.
- 6. Seleccione el botón Mostrar... y agregue lo siguiente:

| Bash |  |  |  |
|------|--|--|--|
|      |  |  |  |

https://addons.mozilla.org/firefox/downloads/latest/bitwarden-password-manager/latest.xpi

Haz clic en OK.

- 7. De vuelta en el árbol de archivos, selecciona **Firefox**. En el área de ajustes de la mano derecha, **Editar...** y desactivar ambas opciones **Ofrecer guardar inicios de sesión** y **Ofrecer guardar inicios de sesión (predeterminado)**.
- 8. Aplica la GPO recién configurada a tu alcance deseado.

#### ⇒Borde

Para implementar la extensión del navegador en Windows y Edge:

- 1. Descarga y descomprime los Archivos de Políticas de Microsoft Edge.
- 2. Desde el directorio descomprimido:
  - Copia \windows\admx\msedge.admx a C:\Windows\PolicyDefinitions
  - Copia \windows\admx\en-US\msedge.adml a C:\Windows\PolicyDefinitions\en-US
- 3. Abra el Administrador de Políticas de Grupo de Windows y cree una nueva GPO para la instalación de la extensión de Bitwarden en el navegador.
- 4. Haz clic derecho en la nueva GPO y selecciona Editar..., y procede a navegar a Configuración del equipo → Políticas → Plantillas administrativas → Microsoft Edge → Extensión.

- 5. En el área de ajustes de la mano derecha, selecciona Controla qué extensiones se instalan silenciosamente. En el diálogo, cambie la opción Habilitado.
- 6. Seleccione el botón Mostrar... y agregue lo siguiente:

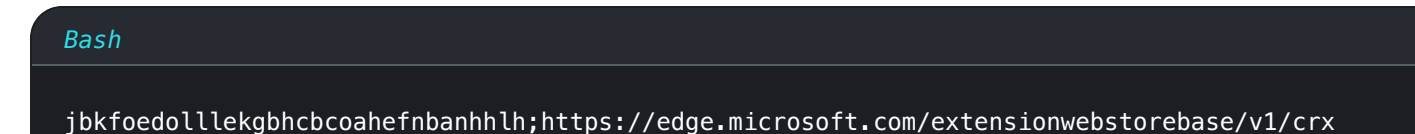

Haz clic en OK.

- 7. Todavía en **..Plantillas administrativas** → **Microsoft Edge**, selecciona **Administrador de contraseñas y protección** del árbol de archivos.
- 8. En el área de ajustes de la mano derecha, haz clic derecho en Habilitar guardar contraseñas en el administrador de contraseñas y selecciona Editar. En el diálogo, cambia la opción Deshabilitado y selecciona OK.
- 9. Repite Paso 8 para las opciones de Habilitar autocompletado para direcciones y Habilitar autocompletado para tarjetas de crédito, encontradas en el área de ajustes para ...Plantillas Administrativas → Microsoft Edge.

10. Aplica la GPO recién configurada a tu alcance deseado.

#### Linux

La implementación de extensiones de navegador Bitwarden en navegadores en Linux generalmente implica el uso de un archivo . j son para establecer propiedades de configuración. El procedimiento es ligeramente diferente para cada navegador:

#### ⇒Cromo

Para implementar la extensión del navegador en Linux y Google Chrome:

- 1. Descarga el Google Chrome .deb o .rpm para Linux.
- 2. Descarga el Paquete de Empresa de Chrome.
- 3. Descomprime el paquete de la Empresa (GoogleChromeEnterpriseBundle64.zip o GoogleChromeEnterpriseBundle32.zip) y abre la carpeta /Configuration.
- 4. Haz una copia del master\_preferences.json (en Chrome 91+, initial\_preferences.json) y renómbralo a managed\_preferen ces.json.
- 5. Agrega lo siguiente a managed\_preferences.json:

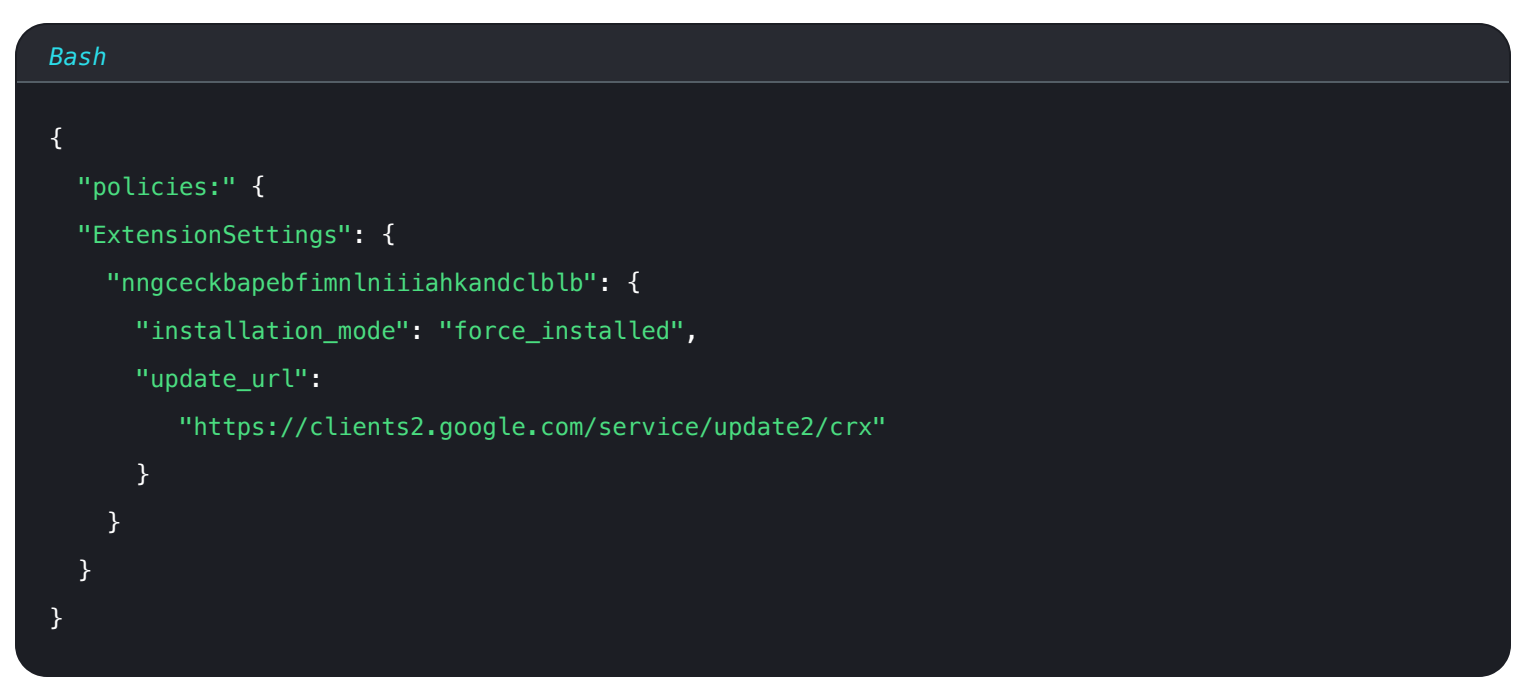

En este objeto JSON, "nngceckbapebfimnlniiiahkandclblb" es el identificador de la aplicación para la extensión de Bitwarden en el navegador. De manera similar, "https://clients2.google.com/service/update2/crx" indica a Chrome que utilice la Chrome Web Store para recuperar la aplicación identificada.

#### (i) Note

También puede configurar instalaciones forzadas utilizando la política ExtensionInstallForcelist, sin embargo, el método ExtensionSettings reemplazará a ExtensionInstallForceList.

6. (**Recomendado**) Para deshabilitar el administrador de contraseñas incorporado de Chrome, añade lo siguiente a managed\_preferen ces.json dentro de "políticas": { }:

|                                 | 1 |
|---------------------------------|---|
| {                               |   |
| "PasswordManagerEnabled": false |   |
| }                               |   |

7. Crea los siguientes directorios si aún no existen:

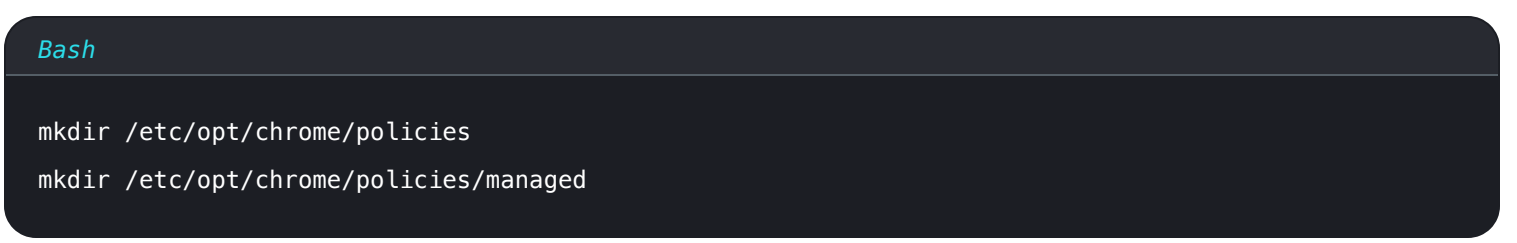

8. Mueva managed\_preferences.json a /etc/opt/chrome/políticas/gestionadas.

9. Como necesitará desplegar estos archivos en las máquinas de los usuarios, recomendamos asegurarse de que solo los administradores puedan escribir archivos en el directorio /gestionado:

## Bash

chmod -R 755 /etc/opt/chrome/policies

10. Usando su software de distribución preferido o herramienta MDM, despliegue lo siguiente a las máquinas de los usuarios:

- Navegador Google Chrome
- /etc/opt/chrome/políticas/gestionadas/preferencias\_gestionadas.json

### **∏** Tip

Para obtener más ayuda, consulte la guía de Inicio rápido del navegador Chrome de Google para Linux.

### ⇒Zorro de Fuego

Para implementar la extensión del navegador en Linux y Firefox:

- 1. Descarga Firefox para Linux.
- 2. Crea un directorio de distribución dentro del directorio de instalación de Firefox.
- 3. En el directorio distrubition, crea un archivo policies.json.
- 4. Agrega lo siguiente a policies.json:

| Bash                                                                                        |  |
|---------------------------------------------------------------------------------------------|--|
|                                                                                             |  |
|                                                                                             |  |
| "policies": {                                                                               |  |
| "ExtensionSettings": {                                                                      |  |
| "446900e4-71c2-419f-a6a7-df9c091e268b": {                                                   |  |
| "installation_mode": "force_installed",                                                     |  |
| "install_url": "https://addons.mozilla.org/firefox/downloads/latest/bitwarden-password-mana |  |
| ger/latest.xpi"                                                                             |  |
| }                                                                                           |  |
| }                                                                                           |  |
| }                                                                                           |  |
| }                                                                                           |  |
|                                                                                             |  |

En este objeto JSON, "446900e4-71c2-419f-a6a7-df9c091e268b" es el ID de extensión para la extensión de navegador Bitwarden. De manera similar, "https://addons.mozilla.org/firefox/downloads/latest/bitwarden-password-manager/ latest.xpi" indica a Firefox que use la tienda de extensiones para recuperar la extensión.

5. (**Recomendado**) Para deshabilitar el administrador de contraseñas incorporado de Firefox, añade lo siguiente a policies.json dentro de "políticas": { }:

| {<br>"PasswordManagerEnabled": false |  |
|--------------------------------------|--|

6. Usando su software de distribución preferido o herramienta MDM, despliegue lo siguiente a las máquinas de los usuarios:

- Navegador Firefox
- /distribucion/politicas.json

### **⊘** Tip

Para obtener más ayuda, consulte la Visión general de policies.json de Firefox o el Policies README en Github.

#### MacOS

La implementación de extensiones de navegador Bitwarden en navegadores en macOS generalmente implica el uso de un archivo de lista de propiedades (.plist). El procedimiento es ligeramente diferente para cada navegador:

### ⇒Cromo

Para implementar la extensión del navegador en macOS y Google Chrome:

- 1. Descarga el Google Chrome .dmg o .pkg para macOS.
- 2. Descarga el Paquete de Empresa de Chrome.
- 3. Descomprime el Paquete de la Empresa (GoogleChromeEmpresaBundle64.zip o GoogleChromeEmpresaBundle32.zip).
- 4. Abre el archivo /Configuration/com.Google.Chrome.plist con cualquier editor de texto.
- 5. Agrega lo siguiente al archivo .plist:

#### Bash

```
<key>ExtensionSettings</key>
<dict>
<key>nngceckbapebfimnlniiiahkandclblb</key>
<dict>
<key>installation_mode</key>
<string>force_installed</string>
<key>update_url</key>
<string>https://clients2.google.com/service/update2/crx</string>
</dict>
```

En este bloque de código, nngceckbapebfimnlniiiahkandclblb es el identificador de la aplicación para la extensión de Bitwarden en el navegador. De manera similar, https://clients2.google.com/service/update2/crx indica a Chrome que utilice la Chrome Web Store para recuperar la aplicación identificada.

#### (i) Note

También puede configurar instalaciones forzadas utilizando la política ExtensionInstallForcelist, sin embargo, el método ExtensionSettings reemplazará a ExtensionInstallForceList.

6. (**Recomendado**) Para deshabilitar el administrador de contraseñas incorporado de Chrome, añade lo siguiente a com. Google. Chrom e.plist:

| Bash            |  |  |
|-----------------|--|--|
|                 |  |  |
|                 |  |  |
| <talse></talse> |  |  |
|                 |  |  |

- 7. Convierte el archivo com. Google. Chrome.plist a un perfil de configuración utilizando una herramienta de conversión como mcxToProfile.
- 8. Despliegue el Chrome . dmg o . pkg y el perfil de configuración utilizando su herramienta de distribución de software o MDM a todas las computadoras gestionadas.

#### 🖓 Tip

Para obtener más ayuda, consulte la guía de Inicio rápido del navegador Chrome de Google para Mac.

### ⇒Zorro de Fuego

Para implementar la extensión del navegador en MacOS y Firefox:

1. Descarga e instala Firefox para Empresa para macOS.

2. Crea un directorio de distribución en Firefox.app/Contents/Resources/.

3. En el directorio /distribución creado, crea un nuevo archivo org.mozilla.firefox.plist.

### **∂** Tip

Utilice la plantilla .plist de Firefox y la Política README como referencia.

4. Agrega lo siguiente a org.mozilla.firefox.plist:

| Bash                                                                                                 |
|----------------------------------------------------------------------------------------------------|
|                                                                                                    |
| <key>ExtensionSettings</key>                                                                         |
| <dict></dict>                                                                                        |
| <key>446900e4-71c2-419f-a6a7-df9c091e268b</key>                                                      |
| <dict></dict>                                                                                        |
| <key>installation_mode</key>                                                                         |
| <string>force_installed</string>                                                                     |
| <key>update_url</key>                                                                                |
| <string>https://addons.mozilla.org/firefox/downloads/latest/bitwarden-password-manager/late</string> |
| st.xpi                                                                                               |
|                                                                                                    |
|                                                                                                    |

En este bloque de código, 446900e4-71c2-419f-a6a7-df9c091e268b es el ID de extensión para la extensión de navegador Bitwarden. De manera similar, https://addons.mozilla.org/firefox/downloads/latest/bitwarden-password-manager/l atest.xpi indica a Firefox que use la tienda de extensión para recuperar la aplicación.

5. (**Recomendado**) Para deshabilitar el administrador de contraseñas incorporado de Firefox, añade lo siguiente a org.mozilla.firef ox.plist:

| Bash                              |  |
|-----------------------------------|--|
|                                   |  |
| <dict></dict>                     |  |
| <key>PasswordManagerEnabled</key> |  |
| <false></false>                   |  |
|                                   |  |
|                                   |  |

- 6. Convierte el archivo org.mozilla.firefox.plist a un perfil de configuración utilizando una herramienta de conversión como mcxToProfile.
- 7. Despliega el Firefox . dmg y el perfil de configuración utilizando tu herramienta de distribución de software o MDM a todas las computadoras gestionadas.

#### ⇒Borde

Para implementar la extensión del navegador en macOS y Microsoft Edge:

- 1. Descarga el archivo Microsoft Edge para macOS .pkg.
- 2. En Terminal, use el siguiente comando para crear un archivo .plist para Microsoft Edge:

| Bash                                                                               |
|------------------------------------------------------------------------------------|
| /usr/bin/defaults write ~/Desktop/com.microsoft.Edge.plist RestoreOnStartup -int 1 |

3. Utilice el siguiente comando para convertir el **. plist** de binario a texto plano:

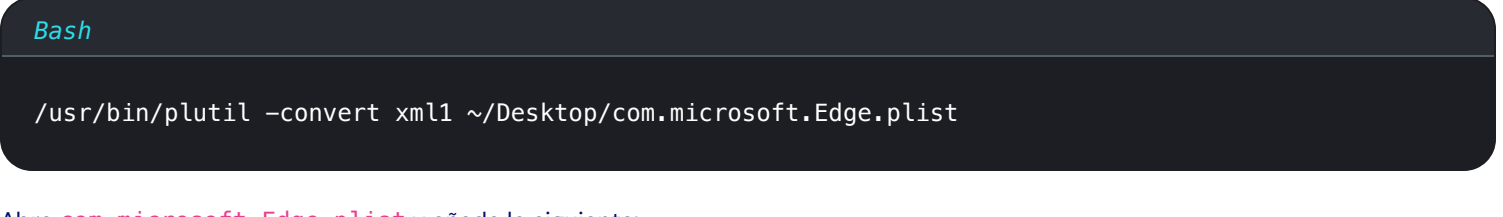

4. Abre com.microsoft.Edge.plist y añade lo siguiente:

```
Bash
<key>ExtensionSettings</key>
<dict>
<key>jbkfoedollekgbhcbcoahefnbanhhlh</key>
<dict>
<key>installation_mode</key>
<string>force_installed</string>
<key>update_url</key>
<string>https://edge.microsoft.com/extensionwebstorebase/v1/crx</string>
</dict>
</dict></dict></dict></dict></dict></dict></dict></dict>
```

En este bloque de código, jbkfoedolllekgbhcbcoahefnbanhhlh es el identificador de la aplicación para la extensión de Bitwarden en el navegador. De manera similar, https://edge.microsoft.com/extensionwebstorebase/v1/crx señala a Edge para usar la tienda de complementos de Edge para recuperar la aplicación identificada.

#### (i) Note

También puede configurar instalaciones forzadas utilizando la ExtensionInstallForceList, sin embargo, el método ExtensionSettings prevalecerá sobre ExtensionInstallForceList.

5. (**Recomendado**) Para deshabilitar el administrador de contraseñas incorporado de Edge, añade lo siguiente a com.microsoft.Edg e.plist:

#### Bash

<key>PasswordManagerEnabled</key>

<false/>

- 6. Convierte el archivo com.microsoft. Edge.plist a un perfil de configuración utilizando una herramienta de conversión como mcxToProfile.
- 7. Despliegue el Edge . pkg y el perfil de configuración utilizando su herramienta de distribución de software o MDM a todas las computadoras gestionadas.

#### **∏ Tip**

Para obtener ayuda específica de Jamf, consulta la documentación de Microsoft sobre Configuración de las políticas de Microsoft Edge en macOS con Jamf.